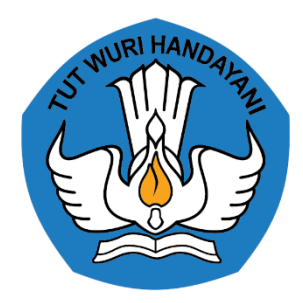

## SOP Registrasi & Aktivasi Akun

PORTAL GURU BERBAGI

## Registrasi Pengguna

- 1. Calon Pengguna mengakses laman <u>https://guruberbagi.kemdikbud.go.id/</u>
- 2. Pada pojok kanan atas laman, klik Daftar
- 3. Bagi Calon Pengguna yang memiliki akun SIMPKB, Program Organisasi Penggerak, atau SIMPATIKA, dapat mendaftar tanpa mengikuti prosedur nomor 4 s.d. 6
- 4. Calon Pengguna mengisi Nama, Surel, Kata Sandi, Pekerjaan/Profesi, dan Organisasi/Instansi pada borang yang tersedia
- 5. Calon Pengguna melakukan verifikasi CAPTCHA hingga terceklis ---

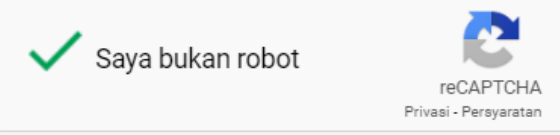

- 6. Klik DAFTAR SEKARANG
- 7. Lakukan aktivasi akun dengan mengikuti langkah pada laman
- 8. Calon Pengguna terdaftar sebagai Pengguna

## Aktivasi Akun

1. Pengguna mendapatkan surel Aktivasi Guru Berbagi dari <u>noreplay@kemdikbud.go.id</u>

Surel Aktivasi Guru Berbagi Kemendikbud

 Guru Berbagi <noreplay@kemdikbud.go.id> To: abdikaakbaryusuf@yahoo.com

- 2. Pengguna melakukan aktivasi dengan menekan tautan Aktivasi Sekarang 💥
- 3. Aktivasi akun Pengguna berhasil

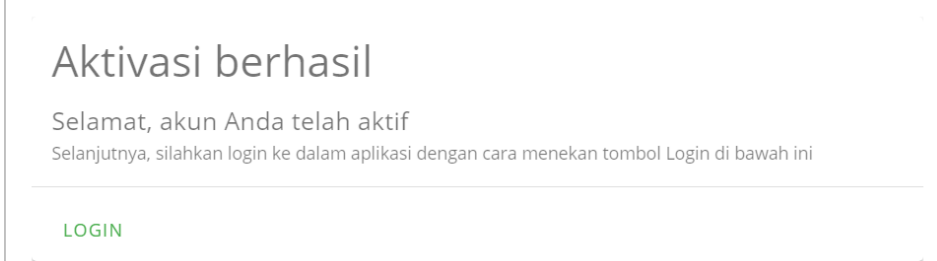

- 4. Pengguna masuk dengan klik LOGIN
- 5. Pengguna melengkapi profil dengan klik

Tambahkan Nomor Telepon

, kemudian klik

SIMPAN

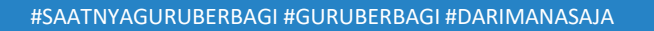